# Fehlerbehebung bei FMC- und FTD-Upgrade-Fehlermeldungen

# Inhalt

| Einleitung                                                                                     |
|------------------------------------------------------------------------------------------------|
| <u>Voraussetzungen</u>                                                                         |
| Anforderungen                                                                                  |
| Verwendete Komponenten                                                                         |
| Hintergrund                                                                                    |
| <u>Upgrade-Fehlermeldungen für Firepower Management Center und Firepower Threat</u><br>Defense |
| Kommunikationsfehler                                                                           |
| Die FMC-HA-Kommunikation ist beeinträchtigt.                                                   |
| Die Kommunikation zwischen FMC und FTD ist gefährdet.                                          |
| Der Festplattenspeicher reicht nicht aus, um das Gerät zu aktualisieren.                       |
| Befehle zur Fehlerbehebung bei der FTD-Festplattenauslastung                                   |
| Datenbankbeschädigung                                                                          |
| Referenzen                                                                                     |

# Einleitung

In diesem Dokument werden die Schritte zur Fehlerbehebung bei Upgrade-Fehlermeldungen für Firepower Management Center (FMC) und Firepower Threat Defense (FTD) beschrieben.

### Voraussetzungen

### Anforderungen

Cisco empfiehlt, sich mit den folgenden Themen vertraut zu machen

- Grundkenntnisse der Linux-Shell.
- Firepower Management Center (FMC)
- Firepower Threat Defense (FTD)

#### Verwendete Komponenten

- FMCv für VMware in Version 7.2.8
- FTDv für VMWare auf Version 7.2.8.

Die Informationen in diesem Dokument beziehen sich auf Geräte in einer speziell eingerichteten Testumgebung. Alle Geräte, die in diesem Dokument benutzt wurden, begannen mit einer gelöschten (Nichterfüllungs) Konfiguration. Wenn Ihr Netzwerk in Betrieb ist, stellen Sie sicher, dass Sie die möglichen Auswirkungen aller Befehle kennen.

# Hintergrund

Cisco generiert die entsprechenden Leitfäden, um mit dem Upgrade der FirePOWER-Geräte fortzufahren. Selbst nach der Überprüfung dieses Handbuchs kann der Benutzer in einem der folgenden Szenarien auftreten:

## Upgrade-Fehlermeldungen für Firepower Management Center und Firepower Threat Defense

### Kommunikationsfehler

Diese Meldung kann in den nächsten Szenarien angezeigt werden.

Die FMC-HA-Kommunikation ist beeinträchtigt.

Dies geschieht, wenn die Kommunikation zwischen den FMC-HA fehlschlägt Der Kunde kann diese Befehle ausführen, um die Verbindung zwischen den Geräten zu überprüfen.

Die nächsten Befehle müssen auf Ebene des FMC-Roots angewendet werden.

ping <Peer-IP-Adresse>. Mit diesem Befehl kann die Erreichbarkeit zwischen beiden Geräten überprüft werden.

netstat -an | Grep 8305. Dieser Befehl zeigt die Geräte an, die an Port 8305 angeschlossen sind.

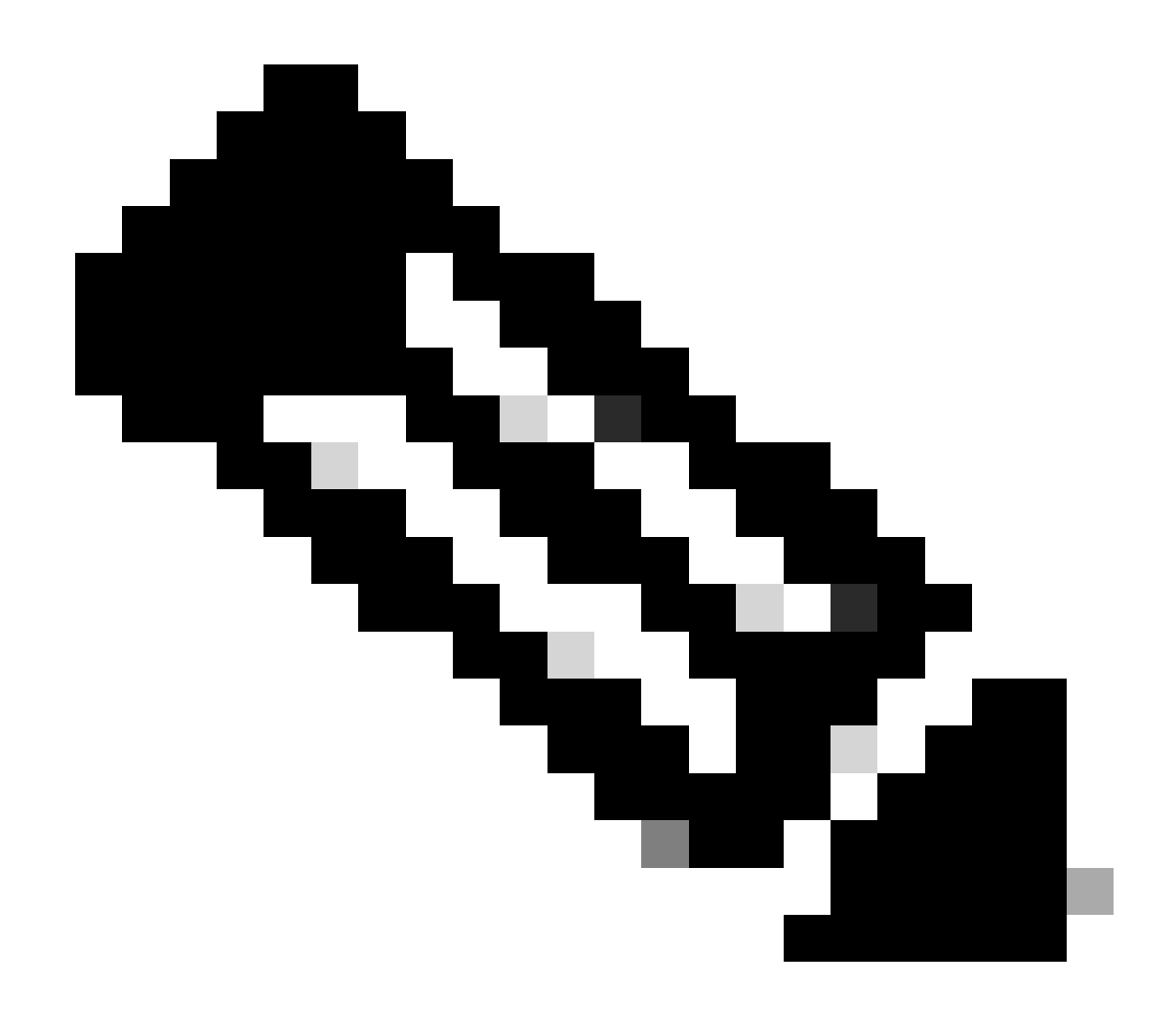

Hinweis: Der Port 8305 ist der Standardport, der auf den FirePOWER-Geräten konfiguriert wird, um den Kommunikationskanal mit dem FMC einzurichten.

Um weitere Informationen über den FMC-HA-Diagnosestatus zu erhalten, kann der Benutzer das Skript troubleshoot\_HADC.pl ausführen.

<#root>

> expert

admin@firepower:~\$

sudo su

```
root@firepower:/Volume/home/admin#
```

ping xx.xx.18.102

```
PING xx.xx.18.102 (xx.xx.18.102) 56(84) bytes of data.
64 bytes from xx.xx.18.102: icmp_seq=1 ttl=64 time=0.533 ms
64 bytes from xx.xx.18.102: icmp_seq=2 ttl=64 time=0.563 ms
64 bytes from xx.xx.18.102: icmp_seq=3 ttl=64 time=0.431 ms
٨C
--- xx.xx.18.102 ping statistics ---
3 packets transmitted, 3 received, 0% packet loss, time 59ms
rtt min/avg/max/mdev = 0.431/0.509/0.563/0.056 ms
root@firepower:/Volume/home/admin#
netstat -an | grep 8305
tcp 0 0 xx.xx.18.101:8305 0.0.0.0:* LISTEN
tcp 0 0 xx.xx.18.101:8305 xx.xx.18.253:48759 ESTABLISHED
tcp 0 0 xx.xx.18.101:8305 xx.xx.18.254:53875 ESTABLISHED
tcp 0 0 xx.xx.18.101:8305 xx.xx.18.254:49205 ESTABLISHED
tcp 0 0 xx.xx.18.101:60871 xx.xx.18.253:8305 ESTABLISHE
root@firepower:/Volume/home/admin#
troubleshoot_HADC.pl
1 Show HA Info Of FMC
2 Execute Sybase DBPing
3 Show Arbiter Status
4 Check Peer Connectivity
5 Print Messages of AQ Task
6 Show FMC HA Operations History (ASC order)
7 Dump To File: FMC HA Operations History (ASC order)
8 Last Successful Periodic Sync Time (When it completed)
9 Print HA Status Messages
10 Compare active and standby device list
11 Check manager status of standby missing devices
12 Check critical PM processes details
13 Get Remote Stale Sync AQ Info
14 Help
0 Exit
Enter choice:
```

Die Kommunikation zwischen FMC und FTD ist gefährdet.

Um die Kommunikation vom FTD mit dem FMC zu validieren, kann der Kunde die folgenden Befehle auf Clish-Ebene ausführen:

ping system <fmc-IP> So generieren Sie einen ICMP-Fluss von der FTD-Management-Schnittstelle.

show managers Dieser Befehl listet die Informationen der Manager auf, bei denen das Gerät registriert ist.

sftunnel-status Dieser Befehl validiert den Kommunikationskanal, der zwischen den Geräten eingerichtet wurde. Dieser Kanal erhält den Namen sftunnel.

<#root>

ping system xx.xx.18.102
PING xx.xx.18.102 (xx.xx.18.102) 56(84) bytes of data.
64 bytes from xx.xx.18.102: icmp\_seq=1 ttl=64 time=0.595 ms
64 bytes from xx.xx.18.102: icmp\_seq=2 ttl=64 time=0.642 ms
64 bytes from xx.xx.18.102: icmp\_seq=3 ttl=64 time=24.4 ms
64 bytes from xx.xx.18.102: icmp\_seq=5 ttl=64 time=11.4 ms
AC
---- xx.xx.18.102 ping statistics --5 packets transmitted, 5 received, 0% packet loss, time 128ms
rtt min/avg/max/mdev = 0.595/7.545/24.373/9.395 ms
> show managers
Type : Manager
Host : xx.xx.18.101

Host : xx.xx..18.101 Display name : xx.xx..18.101 Version : 7.2.8 (Build 25) Identifier : fc3e3572-xxxx-xxxx-39e0098c166c Registration : Completed Management type : Configuration and analytics

Type : Manager Host : xx.xx..18.102 Display name : xx.xx..18.102 Version : 7.2.8 (Build 25) Identifier : bb333216-xxxx-xxxx-c68c0c388b44 Registration : Completed Management type : Configuration and analytics

> sftunnel-status

SFTUNNEL Start Time: Mon Oct 14 21:29:16 2024

Both IPv4 and IPv6 connectivity is supported Broadcast count = 5 Reserved SSL connections: 0 Management Interfaces: 2 eth0 (control events) xx.xx..18.254, tap\_nlp (control events) 169.254.1.2,fd00:0:0:1::2

\*\*\*\*\*

Cipher used = TLS\_AES\_256\_GCM\_SHA384 (strength:256 bits) ChannelA Connected: Yes, Interface eth0 Cipher used = TLS\_AES\_256\_GCM\_SHA384 (strength:256 bits) ChannelB Connected: Yes, Interface eth0 Registration: Completed. IPv4 Connection to peer 'xx.xx..18.102' Start Time: Tue Oct 15 00:38:43 2024 UTC IPv4 Last outbound connection to peer 'xx.xx..18.102' via Primary ip/host 'xx.xx..18.102' PEER INFO: sw\_version 7.2.8 sw\_build 25 Using light registration Management Interfaces: 1 eth0 (control events) xx.xx..18.102, Peer channel Channel-A is valid type (CONTROL), using 'eth0', connected to 'xx.xx..18.102' via 'xx.xx.. Peer channel Channel-B is valid type (EVENT), using 'eth0', connected to 'xx.xx..18.102' via 'xx.xx..18 \*\*\*\* \*\*RUN STATUS\*\*\*\*xx.xx..18.101\*\*\*\*\*\*\*\*\*\*\*\* Key File = /var/sf/peers/fc3e3572-xxxx-xxxx-39e0098c166c/sftunnel-key.pem Cert File = /var/sf/peers/fc3e3572-xxxx-xxxx-39e0098c166c/sftunnel-cert.pem CA Cert = /var/sf/peers/fc3e3572-xxxx-xxxx-39e0098c166c/cacert.pem Cipher used = TLS\_AES\_256\_GCM\_SHA384 (strength:256 bits) ChannelA Connected: Yes, Interface eth0 Cipher used = TLS\_AES\_256\_GCM\_SHA384 (strength:256 bits) ChannelB Connected: Yes, Interface eth0 Registration: Completed. IPv4 Connection to peer 'xx.xx..18.101' Start Time: Mon Oct 14 21:29:15 2024 UTC IPv4 Last outbound connection to peer 'xx.xx..18.101' via Primary ip/host 'xx.xx..18.101' PEER INFO: sw\_version 7.2.8 sw\_build 25 Using light registration Management Interfaces: 1 eth0 (control events) xx.xx..18.101, Peer channel Channel-A is valid type (CONTROL), using 'eth0', connected to 'xx.xx..18.101' via 'xx.xx.. Peer channel Channel-B is valid type (EVENT), using 'eth0', connected to 'xx.xx..18.101' via 'xx.xx..18 \*\*\*\*\* \*\*RPC STATUS\*\*\*\*xx.xx..18.102\*\*\*\*\*\*\*\*\*\*\*\* 'uuid' => 'bb333216-xxxx-xxxx-c68c0c388b44', 'uuid\_gw' => '', 'last\_changed' => 'Wed Oct 9 07:00:11 2024', 'active' => 1, 'name' => 'xx.xx..18.102', 'ip' => 'xx.xx..18.102', 'ipv6' => 'IPv6 is not configured for management' \*\*RPC STATUS\*\*\*\*xx.xx..18.101\*\*\*\*\*\*\*\*\*\*\* 'uuid\_gw' => '', 'uuid' => 'fc3e3572-xxxx-xxxx-39e0098c166c', 'last\_changed' => 'Mon Jun 10 18:59:54 2024', 'active' => 1, 'ip' => 'xx.xx..18.101', 'ipv6' => 'IPv6 is not configured for management', 'name' => 'xx.xx..18.101' Check routes: No peers to check

### Der Festplattenspeicher reicht nicht aus, um das Gerät zu aktualisieren.

Diese Fehlermeldung wird generiert, wenn das Gerät nicht über den erforderlichen Mindestspeicherplatz verfügt, um den Upgrade-Prozess fortzusetzen. Dies kann dadurch verursacht werden, dass das Gerät alte Upgrade-Pakete, alte Abdeckungspakete, alte Protokolle aus den Upgrade-Prozessen, alte Fehlerbehebungsdateien, alte Sicherungsdateien speichert, oder dass die Größe der Geolocation-Datenbank zunimmt (Cisco Bug-ID <u>CSCwe44571</u>).

Auf der Root-Ebene können die nächsten Befehle für FMC und FTD verwendet werden, um die Dateien zu identifizieren, die die Festplattenressourcen belegen

- df -h
- df Th
- df-kh
- du-sh \*

#### <#root>

#### FTD upgrade failure message

#### Befehle zur Fehlerbehebung bei der FTD-Festplattenauslastung

show disk-manager. Anzeigen der Informationen aus dem Ressourcen- und Dateispeicher auf der FTD-Festplatte

Silo-Drain-System. Erlauben Sie dem Benutzer, den Dateispeicher auf der FTD-Festplatte sicher zu löschen.

<#root>

```
>
```

#### show disk-manager

| Partition:Silo                 | Used   | Minimum    | Maximum    |
|--------------------------------|--------|------------|------------|
| /ngfw/var:Temporary Files      | 621 KB | 108.588 MB | 434.354 MB |
| /ngfw/var:Action Queue Results | 0 KB   | 108.588 MB | 434.354 MB |
| /ngfw/var:User Identity Event  | 0 KB   | 108.588 MB | 434.354 MB |
| /ngfw/var:UI Caches            | 0 KB   | 325.766 MB | 651.532 MB |
| /ngfw/var:Backups              | 0 KB   | 868.710 MB | 2.121 GB   |
| /ngfw/var:Updates              | 0 KB   | 1.273 GB   | 3.181 GB   |

| /ngfw/var:Other Detection Engine                       | 0 KB     | 651.532 MB | 1.273 GB   |
|--------------------------------------------------------|----------|------------|------------|
| <pre>/ngfw/var:Performance Statistics</pre>            | 1.325 GB | 217.177 MB | 1.485 GB   |
| /ngfw/var:Other Events                                 | 0 KB     | 434.354 MB | 868.710 MB |
| <pre>/ngfw/var:IP Reputation &amp; URL Filtering</pre> | 0 KB     | 542.943 MB | 1.060 GB   |
| /ngfw/var:arch_debug_file                              | 0 KB     | 2.121 GB   | 12.725 GB  |
| /ngfw/var:Archives & Cores & File Logs                 | 0 KB     | 868.710 MB | 8.483 GB   |
| /ngfw/var:RNA Events                                   | 0 KB     | 868.710 MB | 1.485 GB   |
| /ngfw/var:Unified Low Priority Events                  | 2.185 GB | 1.060 GB   | 5.302 GB   |
| /ngfw/var:File Capture                                 | 0 KB     | 2.121 GB   | 4.242 GB   |
| /ngfw/var:Unified High Priority Events                 | 0 KB     | 3.181 GB   | 7.423 GB   |
| /ngfw/var:IPS Events                                   | 292 KB   | 2.545 GB   | 6.363 GB   |
|                                                        |          |            |            |

>

system support silo-drain

Available Silos 1 - Temporary Files 2 - Action Queue Results 3 - User Identity Events 4 - UI Caches 5 - Backups 6 - Updates 7 - Other Detection Engine 8 - Performance Statistics 9 - Other Events 10 - IP Reputation & URL Filtering 11 - arch\_debug\_file 12 - Archives & Cores & File Logs 13 - RNA Events 14 - Unified Low Priority Events 15 - File Capture 16 - Unified High Priority Events 17 - IPS Events 0 - Cancel and return Select a Silo to drain:

#### Datenbankbeschädigung

Diese Meldung wird in der Regel angezeigt, nachdem die Bereitschaftsprüfung des Aktualisierungspakets ausgeführt wurde. Am häufigsten ist dies im FÜZ zu beobachten.

Wenn dieser Fehler im FMC angezeigt wird, vergessen Sie nicht, die Fehlerbehebungsdateien vom FMC zu generieren.

Auf diese Weise kann der TAC-Techniker mit der Protokolluntersuchung beginnen, das Problem ermitteln und schneller einen Aktionsplan vorlegen.

<#root>

Fatal error: Database integrity check failed. Error running script 000\_start/110\_DB\_integrity\_check.sh.

### Referenzen

Cisco Firepower Threat Defense Upgrade Guide for Firepower Management Center.

#### Informationen zu dieser Übersetzung

Cisco hat dieses Dokument maschinell übersetzen und von einem menschlichen Übersetzer editieren und korrigieren lassen, um unseren Benutzern auf der ganzen Welt Support-Inhalte in ihrer eigenen Sprache zu bieten. Bitte beachten Sie, dass selbst die beste maschinelle Übersetzung nicht so genau ist wie eine von einem professionellen Übersetzer angefertigte. Cisco Systems, Inc. übernimmt keine Haftung für die Richtigkeit dieser Übersetzungen und empfiehlt, immer das englische Originaldokument (siehe bereitgestellter Link) heranzuziehen.